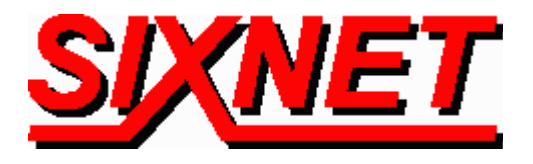

# VT-MODEM Interfaces with the Allen-Bradley SLC-5/04 PLC using Rockwell's RSLogix 500 & RSLINX Lite Software

**Abstract:** This document explains the procedure for interfacing a SIXNET Industrial Telephone Modem with an AB SLC-5/04 controller and a computer running the Rockwell RSLogix 500 programming software and the RSLINX communication software. This set up will allow a remote computer to go on-line with a SLC-5/04 via a telephone modem connection.

Stork Gamco, Inc. has created the following guide for interfacing a SIXNET Industrial Modem (VT-MODEM-1) with an Allen Bradley SLC-5/04 PLC and Rockwell's RSLogix 500 programming software and RSLINX communication software. This telephone modem interface provides long distance communications between the operator and the PLC. Diagnostics and troubleshooting can now be done from hundreds of miles away. This saves time and money because problems can be corrected or configuration changes made without traveling to the PLC.

### Hardware and Software Used:

- SIXNET Industrial Modem (Part Number: VT-MODEM-1)
- Serial cable (Part Number: VT-CABLE-MDM) (Incl. with VT-MODEM-1)
- SLC-5/04 CPU with Channel 0 serial communications port (i.e. 1747-L541)
- Rockwell RSLogix Software v2.10.12
- Rockwell RS LINX Communication Driver v2.00.97
- PCM/CIA modem card (Megahertz Telephony Modem; CC-XJ1560 Fax-Modem)
- <u>Analog</u> phone line connections at both ends (digital lines may not work). The phone line at the SLC-500 end must also be a direct-dial number from the outside (Stork Gamco, Inc. recommends that if possible the analog line should not be routed through a PBX system).

# Receiving Modem (SIXNET VT-MODEM-1) Setup Procedure :

Use Window's HyperTerminal to communicate to the modem.

**Note:** For information on how to use HyperTerminal, please consult the SIXNET VT-MODEM online help guide located on the SIXNET CD in the Product Catalog.

Settings can be changed by connecting the straight through cable, which comes as part of the Industrial Modem package (VT-CABLE-MDM) to the serial port on the modem and the serial port of the computer (i.e. serial port COM1).

**Important:** Choose the baud rate that matches the PLC or other device that will be connected to the modem. Anytime a setting is saved using &W0 or &W1, the RS232 baud rate is memorized

by the VT-Modem. The saved baud rate will be used for future communications with any attached device that does not initiate communications with the modem (such as most PLC's).

To check communication, type **AT** *<Enter>. OK* should appear.

| Set | Up Modem:                                   |                                                 |
|-----|---------------------------------------------|-------------------------------------------------|
|     | Type In: AT&F< <i>Enter</i> >               | - This sets the modem to factory defaults       |
|     | Type In: ATS0=1< <i>Enter</i> >             | - This set the modem to auto-answer             |
|     | Type In: <b>ATS46=136</b> < <i>Enter</i> >  | - This turns off data compression               |
|     | Type In: AT+MS=11,0,9600,9600< <i>Enter</i> | > - This forces a 9600bps modem to modem speed. |
|     | Type In: AT&W0&W1 <enter></enter>           | - This save changes to both profiles            |
|     | Type In: AT&V< <i>Enter</i> >               | - Use this to verify changes                    |
|     |                                             |                                                 |

#### SLC 5/04 Controller Channel Configuration:

To

Whatever PLC program is running in the processor is not important; however the Channel 0 (system and user) port must be configured properly and the changes saved with the program.

- a) Start up RSLogix and go on-line (this requires a Channel 1 connection such as a DH+ connection through the PCMK card). Double click on the channel configuration. Select Channel 0 System.
- b) The Channel Configuration must be set up so that the modem will properly communicate with the SLC-500. Make sure that the following parameters match those of the SLC 5/04 Channel Configuration.

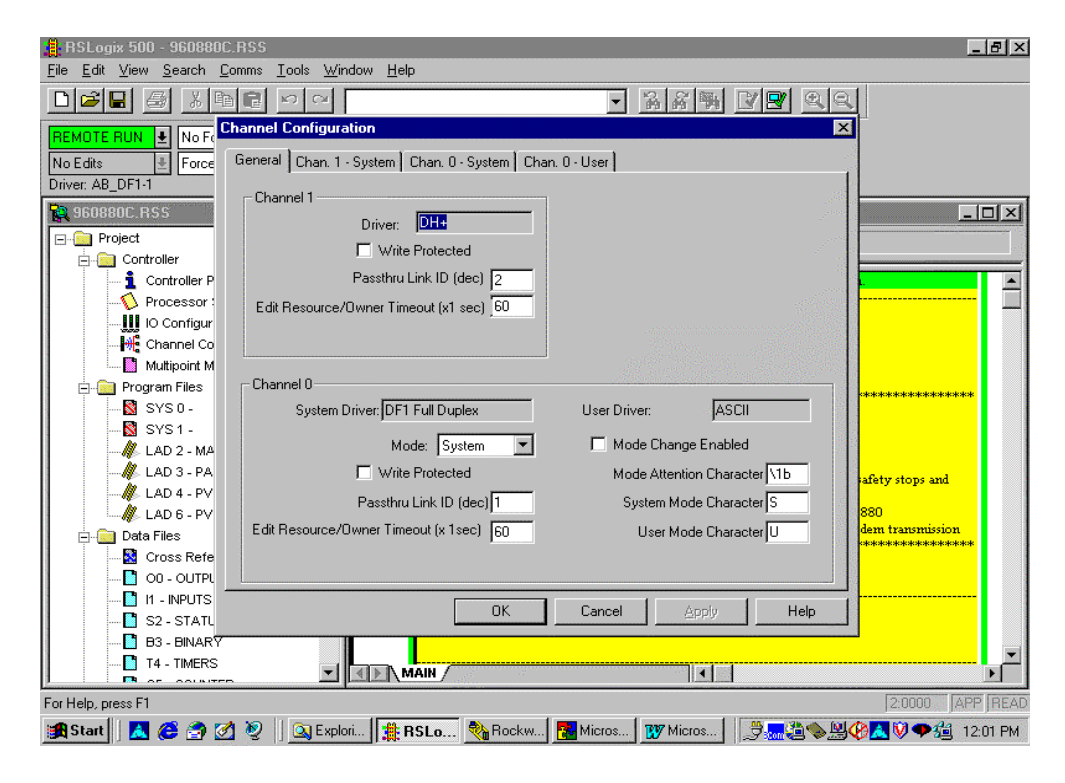

| RSLogix 500 - 960880C.RSS                                                                                                    | <u>- 8 ×</u>           |
|----------------------------------------------------------------------------------------------------|------------------------|
| File Edit View Search Comms Iools Window Help                                                                                                    | ~1                     |
|                                                                                                    |                        |
| REMOTE RUN 🛨 No Fe                                                                                                    | <u> </u>               |
| No Edits<br>■ Force General Uhan. 1 - System Chan. 0 - System Chan. 0 - User Driver AB DE1.1                                                                                                    | 1                      |
| Driver DH+ Node Address                                                                                                    |                        |
| Baud 230.4K                                                                                                    |                        |
|                                                                                                    |                        |
|                                                                                                    |                        |
| IO Configur                                                                                                    |                        |
|                                                                                                    |                        |
| □ □ Program Files                                                                                                    |                        |
| SYS0-                                                                                                    | ւրեփանանանություն      |
| SYS1-                                                                                                    |                        |
| - A LAD 3 - PA                                                                                                    | afety stops and        |
|                                                                                                    | 880                    |
|                                                                                                    | dem transmission       |
| - S Cross Refe                                                                                                    |                        |
|                                                                                                    |                        |
| S2 - STATL OK Cancel Apply Help                                                                                                    |                        |
| B3 - BINARY                                                                                                    | <b></b>                |
|                                                                                                    |                        |
| For Help, press F I                                                                                                    |                        |
|                                                                                                    | 9 V 🕰 V 🕈 5 9 12.02 FM |
|                                                                                                    |                        |
| 📙 RSLogix 500 - 960880C.RSS                                                                                                    | _ 8 ×                  |
| <mark>,∰</mark> RSLogix 500 - 960880C.RSS<br>File <u>E</u> dit <u>V</u> iew <u>S</u> earch <u>C</u> omms Iools <u>W</u> indow <u>H</u> elp                                                                                                    |                        |
| Image: Solution of the second state of the second state | _ # ×                  |
| BSLogix 500 - 960880C.RSS<br>File Edit View Search Common Iools Window Help<br>□ ☞ ■                                                                                                    | _ # ×                  |
| BSLogix 500 - 960880C.RSS         File       Edit       Yew       Search       Comms       I cols       Window       Help         Image: Search       Image: Search       I                                                                                                    |                        |
| RSLogix 500 - 960880C.RSS         File Edit View Search Comms Iools Window Help         REMOTE RUN No Fr         Remote RUN No Fr         Channel Configuration         No Edits         Force         Driver. AB_DF1-1         Driver         Driver         Source ID                                                                                                    |                        |
| RSLogix 500 - 960880C.RSS         File                                                                                                    |                        |
| BSLogix 500 - 960880C.RSS         File Edit View Search Comms Tools Window Help         Image: Search Comms Tools Window Help         Image: Search Comms Tools Window Help         Ima                                                                                                    |                        |
| BSLogix 500 - 960800C.RSS         File Edit View Search Comms Iools Window Help         Image: Search Comms Iools Window Help         Image: Search Comms Iools Window Help         Ima                                                                                                    |                        |
| BSLogix 500 - 960880C.RSS         File Edit View Search Comms Lools Window Help         Image: Search Comms Lools Window Help         Image: Search Comms Lools Window Help         Image: Search Comms Lools Window Help         Image: Search Comms Lools Window Help         Image: Search Comms Lools Window Help         Image: Search Comms Lools Window Help         Image: Search Comms Lools Window Help         Image: Search Comms Lools Window Help         Image: Search Comms Lools Window Help         Image: Search Comms Lools Window Help         Image: Search Comms Lools Window Help         Image: Search Comms Lool Search Comms Lools         Image: Search Comms Lool Search Comms Lool Search Comms Lool Search Comms Lool Search Chan. 0 - System Chan. 0 - User         Image: Search Comms Lool Search Comms Lool Search Chan. 0 - System Chan. 0 - User         Image: Search Controller         Image: Search Controller         Image: Search Controller         Image: Search Controller         Image: Search Controller         Image: Search Controller         Image: Search Controller         Image: Search Controller         Image: Search Controller         Image: Search Controller         Image: Search Controller         Image: Search Controller         Image: Search Controller                                                                                                    |                        |
| BSLogix 500 - 960880C.RSS         File Edit View Search Comms Tools Window Help         Image: Second Continuation         Image: Second Continuation         Image: Controller         Oriver: AB_DF1:1         Image: Controller         Image: Controller      <                                                                                                    |                        |
| BSLogix 500 - 960800C.RSS         File Edit View Search Comms Iools Window Help         Image: Second Control of the second control of the second contex of the second control of the second control of the                                                     |                        |
| BSLogix 500 - 960800C.RSS         File Edit View Search Comms Tools Window Help         Image: Second Control and Second Control and Second                                                     |                        |
| File       Edit       Yiew       Search       Comms       Look       Window       Help         Image: Search       Image: Search       Imag                                                                                                    |                        |
| BSLogix 500 - 960880C.RSS         File Edit View Search Comms Tools Window Help         Image: Search Comms Tools Window Help         Image: Search Comms Tools Window Help         Image: Search Comms Tools Window Help         Image: Search Comms Tools Window Help         Image: Search Comms Tools Window Help         Image: Search Comms Tools Window Help         Image: Search Comms Tools Window Help         Image: Search Comms Tools Window Help         Image: Search Comms Tools Force         Image: Search Comms Tools Force         Image: Search Comms Tools Force         Image: Search Comms Tools Force         Image: Search Comms Tools Force         Image: Search Comms Tools Force         Image: Search Controller         Image: Search Controller         Image: Search Controller         Image: Search Controller         Image: Search Controller         Image: Search Controller         Image: Search Control Control         Image: Search Control Control         Image: Search Control Line Full Duplex Modem         Image: Search Control Line Full Duplex Modem         Image: Search Control Line Full Duplex Modem         Image: Search Control Line Full Duplex Modem         Image: Search Control Line Full Duplex Modem         Image: Search Control Line                                                                                                    |                        |
| BSLogix 500 - 960800C.RSS         File Edit View Search Comms Tools Window Help         Image: Second Control Control Control         REMOTE RUN No From Chan. 1 - System Chan. 0 - System Chan. 0 - User         Driver: AB_DF1-1         Image: Second Control Control         Image: Second Control         Image: Second Cont                                                                                                    | L D X                  |
| File Edit View Search Comms Iools Window Help         Image: Search Comms Iools Window Help         Image: Search Controller         Image: Search Controller         Image: Search Controller         Image: Search Control Ion         Image: Search Control Ion         Image: Search Control Ion         Image: Search Control Ion         Image: Search Control Ion         Image: Search Control Ion         Image: Search Control Ion         Image: Search Control Ion                                                                                                    | L D X                  |
| RSLogix 500 - 960880C RSS         File       Edit View Search Comms Tools Window Help         REMOTE RUN       No Fd         No Edits       Force         Driver       Source ID         1       (decimal)         Project       Driver         Source ID       1         Project       Driver         Source ID       1         Project       Driver         Source ID       1         Baud       9600         Parity       NONE         Sop Bits       1         Program Files       SYS 0         SYS 1       KLAD 2-MA         LAD 3-PA       Encotol Control         Control Line       Full Duplex Modem         Control Line       Full Duplex Modem         Control Line       Full Duplex Modem         Control Line       Full Duplex Modem         Embeded Responses       Auto Detect         Polata Files       Oross Retie         On the duple at Packet Detect       ENQ Retires 3                                                                                                    | LEX                    |
| RSLogix 500 - 960880C.RSS         File Edit View Search Comms Tools Window Help         REMOTE RUN & No Fr         No Edits         Force         Driver: AB_DF1-1         S60880C.RSS         Project         Controller         Controller         Controller         Controller         Controller         Project         Controller         Controller         Project         Controller         Project         Project         Project         Controller         Project         Project         Controller         Project         Project                                                                                                    | L D X                  |
| RSLogix 500 - 960880C.RSS         File Edit View Search Comms Tools Window Help         REMOTE RUN + No F         No Edits         Force         Driver: AB_DF1-1         S00880C.RSS         Baud         9600         Project         Project         SyS1 -         Controller </td <td>- € ×</td>                                                                                                    | - € ×                  |
| RSLogik 500 - 960890C RSS         File       Edit       View       Search       Comms       Lools       Window       Help         REMOTE RUN       No Fr       Image: Control       Image: Control       Image: Contro                                                                                                    | L D X                  |
| RSLogis 500 - 960800C RSS         Ele Edit View Search Comms Tools Window Help         Image: Search Common Tools Window Help         Image: Search Common Tools Window Help         Image: Search Common Tools Window Help         Image: Search Common Tools Window Help         Image: Search Common Tools Window Help         Image: Search Common Tools Window Help         Image: Search Common Tools Window Help         REMOTE RUN Image: Search Common Tools Window Help         Remote Configuration         Oriver: AB_DF1-1         Image: Search Controller         Image: Controller         Image: Controller         Image: Controller         Image: Controller         Image: Controller         Image: Controller         Image: Controller         Image: Controller         Image: Controller         Image: Controller         Image: Controller         Image: Controller         Image: Controller         Image: Control Line         Image: Control Line         Image: Control Line         Image: Control Line         Image: Control Line         Image: Control Line         Image: Control Line         Image: Control Line         Image: C                                                                                                    | ACC DEAD               |

# SLC 5/04 Controller Channel Configuration - continued:

SIXNET • Box 767 • Clifton Park, NY 12065 USA • +1 (518) 877-5173 • FAX +1 (518) 877-8346 • sales@sixnetio.com TN612.DOC PAGE 3 REV: OCT. 1998

| 📙 RSLogix 500 - 960880C.RSS                                             | _ 8               | ×   |  |  |  |  |
|-------------------------------------------------------------------------|-------------------|-----|--|--|--|--|
| <u>File Edit View Search Comms Tools Window Help</u>                    |                   |     |  |  |  |  |
|                                                                         | <u>[</u>          |     |  |  |  |  |
| BEMOTE RUN + No FC Channel Configuration                                |                   |     |  |  |  |  |
| No Edits Force General Chan. 1 - System Chan. 0 - System Chan. 0 - User |                   |     |  |  |  |  |
| Driver: AB_DF1-1                                                        |                   |     |  |  |  |  |
| Be 960880C BSS Driver ASCII ▼                                           |                   | न्न |  |  |  |  |
| Baud 9600                                                               |                   |     |  |  |  |  |
|                                                                         |                   |     |  |  |  |  |
|                                                                         |                   |     |  |  |  |  |
| Processor:                                                              |                   |     |  |  |  |  |
| Deta Bits 8                                                             |                   |     |  |  |  |  |
| Channel Co                                                              |                   |     |  |  |  |  |
| Multipoint M Append 1 1/d Append 1 1/d                                  |                   |     |  |  |  |  |
| Errogram Files Termination 2 \\ff Append 2 \\a                          | ***               |     |  |  |  |  |
| SYS 0 - Protocol Control                                                |                   |     |  |  |  |  |
| SYS1- Control Line Full Duplex Modem                                    |                   |     |  |  |  |  |
| A LAD 2 - MA                                                            |                   |     |  |  |  |  |
|                                                                         | afety stops and   |     |  |  |  |  |
|                                                                         | 880               |     |  |  |  |  |
| NON/XOFF                                                                | dem transmission  |     |  |  |  |  |
| Cross Refe                                                              | ****              |     |  |  |  |  |
|                                                                         |                   |     |  |  |  |  |
|                                                                         |                   |     |  |  |  |  |
| S2 - STATL                                                              |                   |     |  |  |  |  |
| B3 - BINARY                                                             | ·                 |     |  |  |  |  |
|                                                                         | •                 |     |  |  |  |  |
| For Help, press F1                                                      | 2:0000 APP R      | EAD |  |  |  |  |
| 🏽 Start 🛛 🛃 进 🧭 🖉 🖉 🔍 Replori 🗮 RSLo 🎭 Rockw 🔀 Micros 🛛 💯 Micros 🕽 🕅 😤  | 8 🕅 🔍 🗣 🗐 12:02 F | PM  |  |  |  |  |

#### SLC 5/04 Controller Channel Configuration - continued:

## Sending Modem Setup Procedure:

Open the control panel in Windows 95 and double-click on the modem icon. This will bring up a dialog box showing the modem properties. Make a note about which COM port the modem is set up on. If it is COM1 or COM2, then record this. If it is COM3 or COM4, then the exact IRQ and memory address must be obtained for the number shown and the address shown. Click on the OK button and then on the General tab, press the "*Properties*" button. Make sure modem properties match those listed on the following pages:

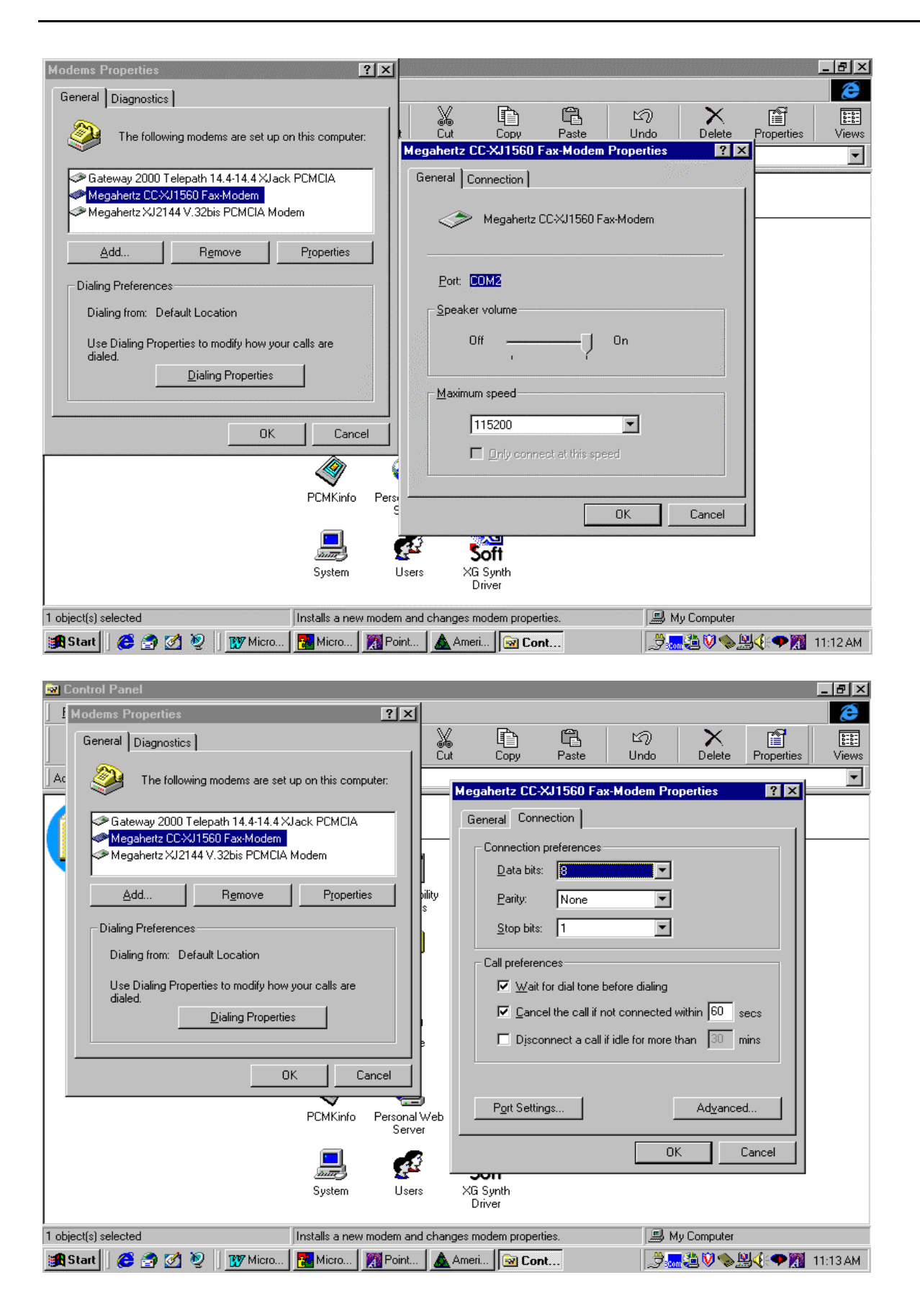

SIXNET • Box 767 • Clifton Park, NY 12065 USA • +1 (518) 877-5173 • FAX +1 (518) 877-8346 • sales@sixnetio.com TN612.DOC PAGE 5 REV: OCT. 1998

| Nontrol Panel                                                                                                    |                                                                                                    |                                                                                                    |                                                                                                    |                 |
|----------------------------------------------------------------------------------------------------|----------------------------------------------------------------------------------------------------|----------------------------------------------------------------------------------------------------|----------------------------------------------------------------------------------------------------|-----------------|
| Modems Properties                                                                                                    | 2 X                                                                                                    |                                                                                                    |                                                                                                    |                 |
| General Diagnostics                                                                                                    |                                                                                                    | L Copy Paste                                                                                                    | 니 · · · · · · · · · · · · · · · · · · ·                                                             | kieki<br>Views  |
| Ac The following modems are set                                                                                                    | up on this computer:                                                                                   | Megahertz CC-XJ1560 Fax                                                                                                    | -Modem Properties                                                                                   | •               |
| Gateway 2000 Telepath 14.4-14.4×<br>Megahertz CC-XJ1560 Fax-Modem<br>Megahertz XJ2144 V.32bis PCMCIA<br>Add Remove                                                                                                    | Glack PCMCIA<br>Modem<br>Properties                                                                    | General Connection Connection preferences Data bits: 8 Parity: None Stop bits: 1                                                                                                    |                                                                                                    |                 |
| Dialing from: Default Location                                                                                                    |                                                                                                    |                                                                                                    |                                                                                                    |                 |
| Use Dialing Properties to modify how<br>dialed                                                                                                    | your calls are                                                                                         | Call preferences                                                                                                    | efore dialing                                                                                       |                 |
| Advanced Port Settings                                                                                                    |                                                                                                    | Cancel the call if n                                                                                                    | ot connected within 60 secs                                                                         |                 |
|                                                                                                    |                                                                                                    | ect a call i                                                                                                    | idle for more than 30 mins                                                                          |                 |
| Select lower settings to correct conn<br>Select higher settings for faster perfo                                                                                                    | ection problems.<br>rmance.                                                                            | OK<br>Cancel                                                                                                    | Ad <u>v</u> anced                                                                                   |                 |
| Receive Buffer: Low (1)                                                                                                    | High (14)                                                                                              | Defaults                                                                                                    |                                                                                                    |                 |
| ·<br>Transmit Buffer: Low (1)                                                                                                    | <br>High (16)                                                                                          |                                                                                                    | OK Cancel                                                                                           |                 |
| 1 object(s) selected                                                                                                    | Installs a new modem and cha                                                                           | nges modem properties.                                                                                                    | 🔜 My Computer                                                                                       |                 |
| 🙀 Start 📗 🍪 🍙 🗹 🧕 📗 🐺 Micro                                                                                                    | Micro 🎇 Point 🗴                                                                                        | Ameri                                                                                                    | ,∄ <b></b>                                                                                          | 1:14 AM         |
|                                                                                                    |                                                                                                    |                                                                                                    |                                                                                                    |                 |
| Modems Properties                                                                                                    | ? X                                                                                                    |                                                                                                    |                                                                                                    |                 |
| General Diagnostics                                                                                                    |                                                                                                    | ut Copy Paste                                                                                                    | 12) X II<br>Undo Delete Properties                                                                  | kiikii<br>Views |
| Ac Provident and the following moderns are set                                                                                                    | up on this computer:                                                                                   | Megahertz CC-XJ1560 Fax                                                                                                    | -Modem Properties                                                                                   | •               |
| Cateway 2000 Telepath 14.4-14.4 X<br>Megahertz CCXJ1560 Fax-Modem<br>Megahertz XJ2144 V.32bis PCMCIA                                                                                                    | Jack PCMCIA                                                                                            | General Connection<br>Connection preferences                                                                                                    |                                                                                                    |                 |
| Add Remove                                                                                                    | Properties   pility                                                                                    |                                                                                                    |                                                                                                    |                 |
| Dialing Profesences                                                                                                    |                                                                                                    | Parity: None                                                                                                    | ▼                                                                                                   |                 |
| Dialing Fielelences                                                                                                    |                                                                                                    | Parity: None                                                                                                    |                                                                                                    |                 |
| Advanced Connection Settings                                                                                                    |                                                                                                    | Parity: None Stop bits: 1                                                                                                    | <u> </u>                                                                                            |                 |
| Advanced Connection Settings                                                                                                    | Use flow control                                                                                       | Parity: None Stop bits: 1 Call preferences Wait for dial tone b                                                                                                    | efore dialing                                                                                       |                 |
| Advanced Connection Settings                                                                                                    | Use flow control                                                                                       | Parity: None Stop bits: 1 Call preferences Wait for dial tone b Calculate Call if n                                                                                                    | efore dialing                                                                                       |                 |
| Advanced Connection Settings                                                                                                    | Use flow control<br>Use flow control<br>G Hardware (RTS/CTS)<br>C Software (XON/XOFF)                  | Parity: None Stop bits: 1 Call preferences Wait for dial tone b Calculate the call if n Disconnect a call if                                                                                                    | efore dialing<br>bt connected within 60 secs<br>idle for more than 30 mins                          |                 |
| Advanced Connection Settings                                                                                                    | Use flow control<br>• Hardware (RTS/CTS)<br>• Software (XON/XOFF)                                      | Parity: None Stop bits: 1 Call preferences Call preferences Call concept for dial tone b Call concept for dial tone b Call concept f | efore dialing<br>at connected within 60 secs<br>idle for more than 30 mins                          |                 |
| Advanced Connection Settings                                                                                                    | Use flow control<br>Use flow control<br>C Hardware (RTS/CTS)<br>C Software (XON/XOFF)                  | Parity: None Stop bits: 1 Call preferences Call preferences Call preferences Call preferences Call for dial tone b Cancel the call if n Disconnect a call i                                                                                                    | efore dialing<br>at connected within 60 secs<br>idle for more than 30 mins                          |                 |
| Advanced Connection Settings                                                                                                    | Use flow control<br>C Hardware (RTS/CTS)<br>C Software (XON/XOFF)                                      | Parity: None Stop bits: 1 Call preferences Call preferences Call concept for dial tone b Call concept for dial tone b Call concept f | efore dialing<br>at connected within 60 secs<br>idle for more than 30 mins                          |                 |
| Advanced Connection Settings                                                                                                    | Use flow control                                                                                       | Parity: None Stop bits: 1 Call preferences Call preferences Call preferenc | efore dialing<br>to connected within 50 secs<br>idle for more than 30 mins<br>Advanced              |                 |
| Advanced Connection Settings         Advanced Connection Settings         Bequired to connect         Compress data         Jse cellular protocol         Modulation type         Standard         Extra settings         Record a log file                                                                                                    | Use flow control                                                                                       | Parity: None Stop bits: 1 Call preferences Call preferences Call preferences Call preferences Call preferences Call of the call if n Disconnect a call i Port Settings Call preferences Call preferences Call p    | <pre>efore dialing ot connected within 60 secs idle for more than 30 mins Advanced OK Cancel</pre>  |                 |
| Advanced Connection Settings         Image: Setting setting s                   | Use flow control<br>Use flow control<br>Use flow control<br>Use flow control<br>C Antel<br>OK Cancel   | Parity: None Stop bits: 1 Call preferences Call preferences Call preferences Call preferences Call preferences Call of the call if n Disconnect a call i Port Settings                                                                                                    | efore dialing<br>at connected within 50 secs<br>idle for more than 30 mins<br>Advanced              |                 |
| Advanced Connection Settings           Advanced Connection Settings           Image: Setting setting se | Use flow control  Use flow control  Use flow control  Software (RTS/CTS)  Ostate (XON/XOFF)  OK Cancel | Parity: None Stop bits: 1 Call preferences Call preferences Call preferences Call preferences Call preferences Call of the call if n Disconnect a call i Port Settings                                                                                                    | efore dialing<br>pt connected within 60 secs<br>idle for more than 30 mins<br>Advanced<br>OK Cancel |                 |

# **RSLogix Driver Setup:**

| Rockwell Software RSLinx Lite - [                                                                                                    | RSWho - 1]<br>Window Help                                                                                                    | _ 8 ×     |  |  |  |  |
|----------------------------------------------------------------------------------------------------|----------------------------------------------------------------------------------------------------|-----------|--|--|--|--|
| * \$0                                                                                                    |                                                                                                    |           |  |  |  |  |
| Autobrowse Refresh                                                                                                    | a 🗰                                                                                                    |           |  |  |  |  |
| □-■       Workstation, MBELL-REM         ⊕-B       Linx Gateways, Ethernet         →       AB_DF1-1, DH-485         →       ■         →       ■         0.       Workstation, DF1-COM.         ⊕       ■         0.1, SLC-5/04, 960880C         ⊕       ■         ⊕       ■         H       ■         ⊕       ■         0.1, SLC-5/04, 960880C         ⊕       ■         ⊕       ■         ■       ■         ■       ■         ■       ■         ■       ■         ■       ■         ●       ■         ●       ■         ●       ■         ●       ■         ●       ■         ●       ■         ●       ■         ●       ■         ●       ■         ●       ■         ●       ■         ●       ■         ●       ■         ●       ■         ●       ■         ●       ■         ● <t< th=""><th>2 DF1-COM2 960880C</th><th></th></t<> | 2 DF1-COM2 960880C                                                                                                    |           |  |  |  |  |
| Co                                                                                                    | nfigure Drivers                                                                                                    |           |  |  |  |  |
|                                                                                                    |                                                                                                    |           |  |  |  |  |
|                                                                                                    | <u>Help</u>                                                                                                    |           |  |  |  |  |
|                                                                                                    | Vailable Drivers: Configured Drivers:<br>thermet to PLC5 or 5820-EI<br>semote Devices via Linx Gateway<br>SiGtLogix5<br>SI-232 DF1 Devices<br>*LC 50 (DH485) Emulator<br>DeviceNet Drivers<br>784-KT/KTX[D]/PCMK/PKTX[D] |           |  |  |  |  |
|                                                                                                    | Add New                                                                                                    |           |  |  |  |  |
|                                                                                                    |                                                                                                    |           |  |  |  |  |
|                                                                                                    |                                                                                                    |           |  |  |  |  |
| For Help, press F1                                                                                                    |                                                                                                    | 4:04 PM   |  |  |  |  |
|                                                                                                    |                                                                                                    | 4:04 PM   |  |  |  |  |
| Rockwell Software RSLinx Lite         File       View         Communications       Station         Main       Station                                                                                                    | (indow ∐elp                                                                                                    | _ 8 ×     |  |  |  |  |
| Con                                                                                                    | figure Allen-Bradley DF1 Communications Device                                                                                                    | 177 To 17 |  |  |  |  |
| Conf                                                                                                    | Device Name: AB_DF1-1                                                                                                    |           |  |  |  |  |
|                                                                                                    |                                                                                                    |           |  |  |  |  |
|                                                                                                    |                                                                                                    |           |  |  |  |  |
| Ava<br>Ett                                                                                                    | Baud Rate: 9600 T Station Number: 00 Decimal)                                                                                                    |           |  |  |  |  |
| So a RS                                                                                                    | Parity: None  Error Checking: BCC                                                                                                    |           |  |  |  |  |
| PL<br>SL<br>De                                                                                                    | Stop Bits: 1  Protocol: Full Duplex                                                                                                    |           |  |  |  |  |
| <u> 17</u>                                                                                                    |                                                                                                    |           |  |  |  |  |
|                                                                                                    |                                                                                                    | -         |  |  |  |  |
|                                                                                                    | Lies Moders Disler     Configure Disler                                                                                                    |           |  |  |  |  |
|                                                                                                    |                                                                                                    |           |  |  |  |  |
|                                                                                                    | Dik         Cancel         Delete         Help                                                                                                    |           |  |  |  |  |
| For Help, press F1 CAP 08/11/98 12:06 PM                                                                                                    |                                                                                                    |           |  |  |  |  |
| 🏨 Start 🛛 👗 🈂 🎒 🦉 🗍 🧕                                                                                                    | 🔉 Explori 🛚 🏥 RSLogi   🇞 Rock 🔀 Micros   😿 Micros   🍃 🛲 🍳 🗞 💥 🖓 존 🍰                                                                                                    | 12:07 PM  |  |  |  |  |

Under Configure Dialer just enter the phone number and when you communicate the Rockwell software will automatically dial and make the phone connection.